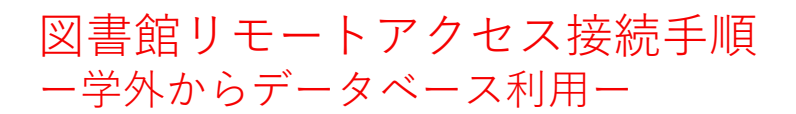

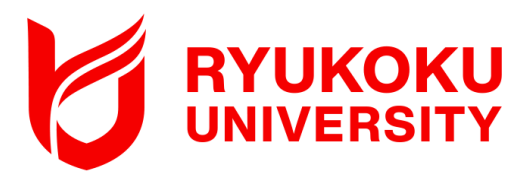

②検索へ"Akamai"と入力する。

### 対象OS:iOS ※本手順書はiOS15.7.2を利用しています。

### 1. アプリケーションを端末にダウンロードする

①App Storeから検索をタップする。

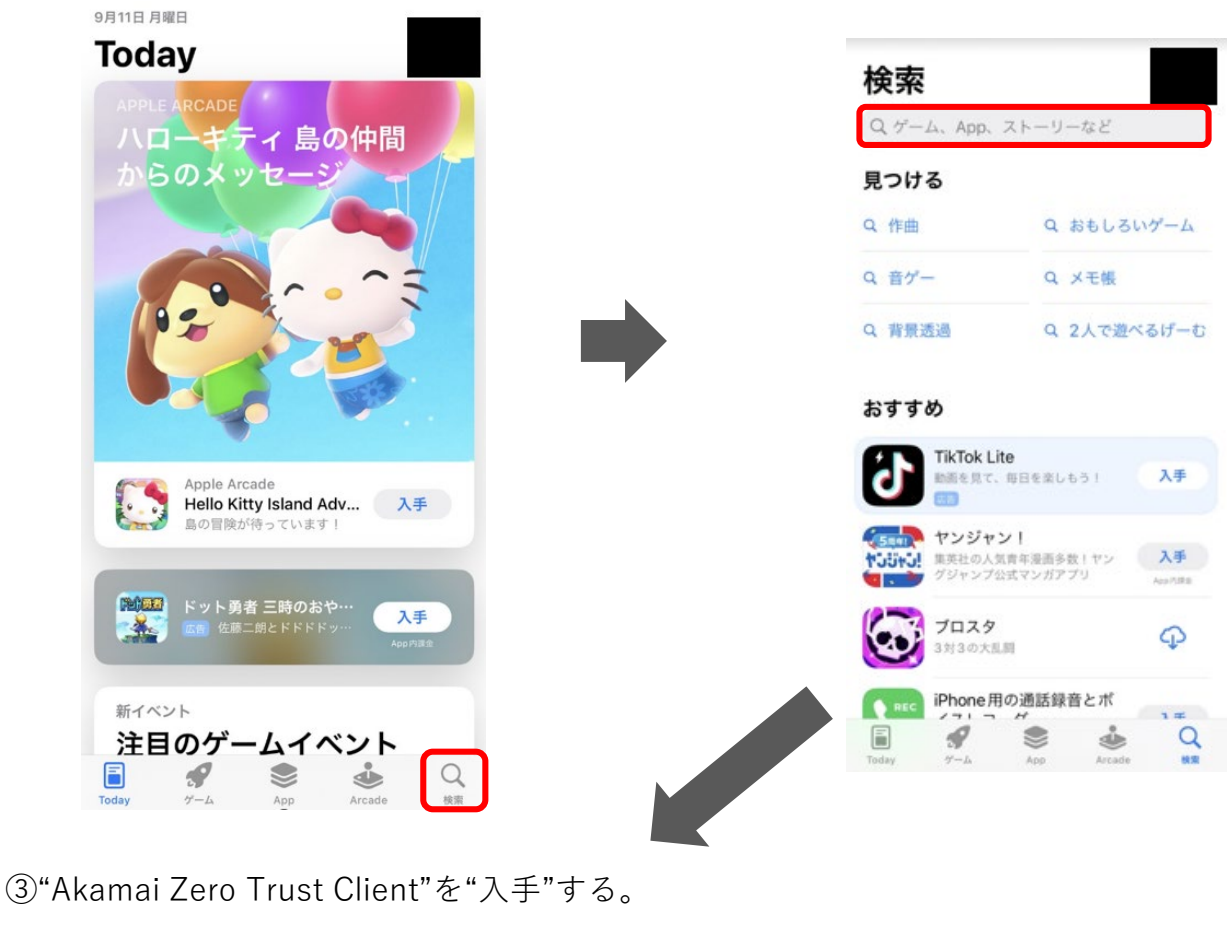

| Q akama                                              | i                           | $\otimes$          | キャンセ                                                                           |
|------------------------------------------------------|-----------------------------|--------------------|--------------------------------------------------------------------------------|
|                                                      | kamai Zero Tru<br>ジネス       | ust Client         | 入手                                                                             |
| 07:53                                                | mi ♥                        |                    | i4 ∰                                                                           |
|                                                      | Zero trust client<br>Config |                    | C) Refresh                                                                     |
| C                                                    | Automatically happens       | Force sync         | tion<br>Default-advanced-partner-enable<br>enterprise-sour-4. kogin. stagn aka |
| Zero Trust Cli                                       | ent importanti Data can c   | Ziear all data     | er pgr@pg                                                                      |
|                                                      |                             | Device             | 6 827CE70A-7276-4C2D-9891-2<br>82FEE8A3A7                                      |
| Enter IDP name/email to log in<br>Exclogin.myorg.com |                             | Device<br>Signal 1 | posture<br>ant updale 19.07.2023, 07                                           |
| Login                                                |                             | os                 | iOS                                                                            |
|                                                      | C C C                       |                    | S O                                                                            |

# 2.リモートアクセスに接続する

①ホーム画面より"Akamai Zero Trust Client" をタップし、アプリを開く。

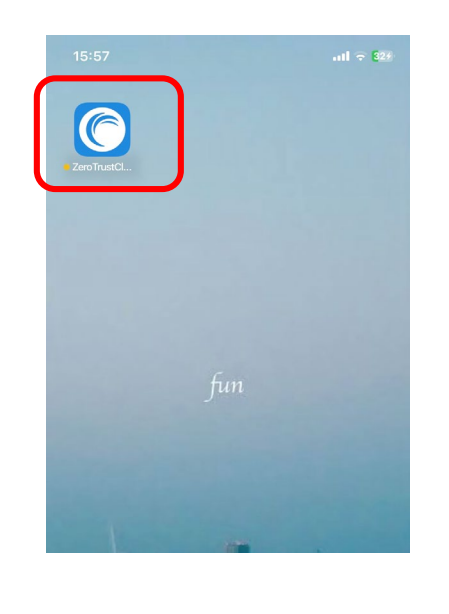

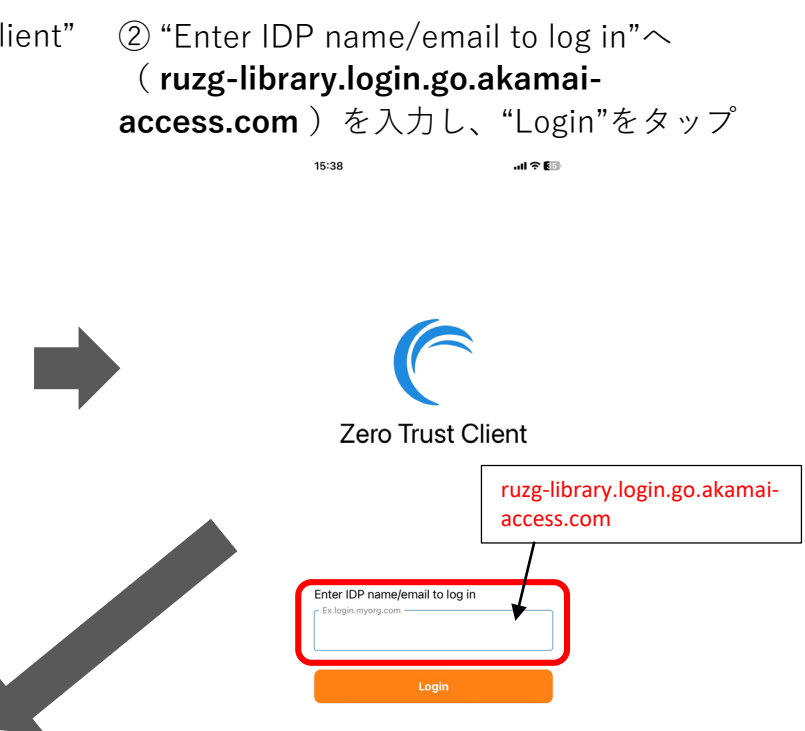

③ポップアップの"続ける"をタップする。

④サインイン画面が表示されるので、
「全学統合認証ID@mail.ryukoku.ac.jp」とパス
ワードを入力しサインインする。

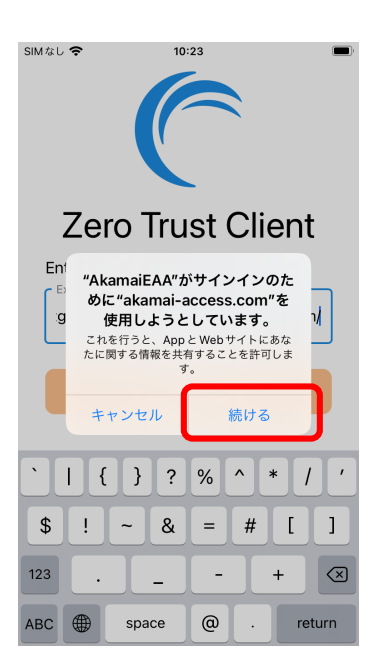

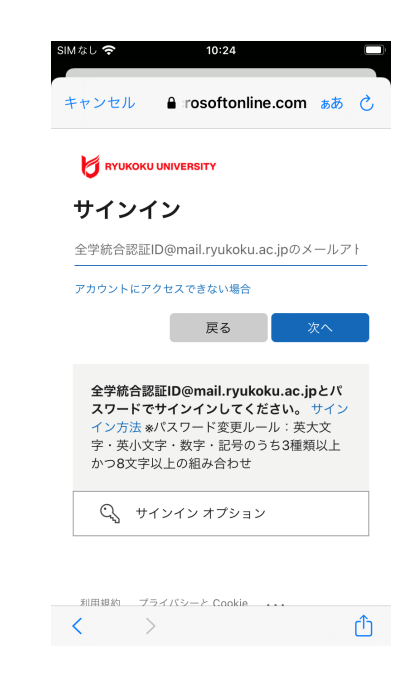

 ※「詳細情報が必要」と表示される場合 があります。 設定については、 ポータルサイト>情報環境>マニュアル>
「Microsoft365」を利用した各種認証について をご確認ください。

## 2.リモートアクセスに接続する

⑤"許可"をタップする。その後、Apple IDのパスワード 入力を求められた場合は入力して完了。 コントロールセンタを表示してVPNマークがあるか 確認する。

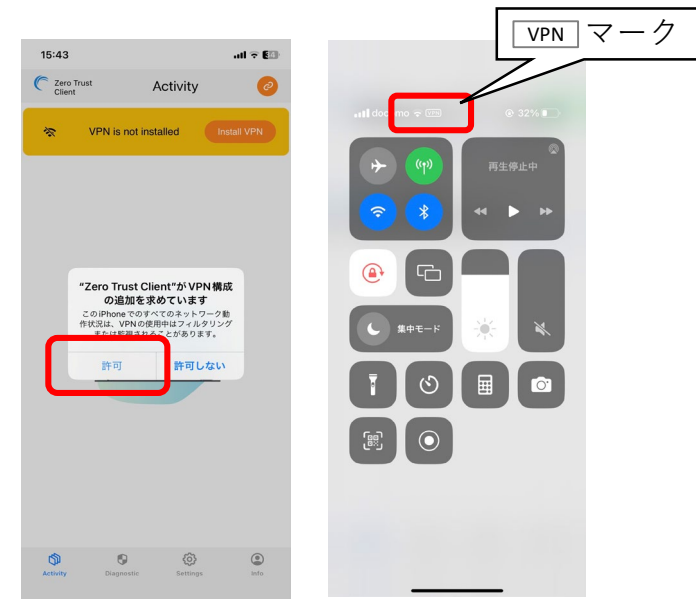

以上で接続は完了となり、学外からデータベースにアクセスいただけます。 図書館HPからご利用ください。

## 3.リモートアクセスを切断する

 画面右上のグリーンのアイコンをタップし、 "Log Out"をタップする。

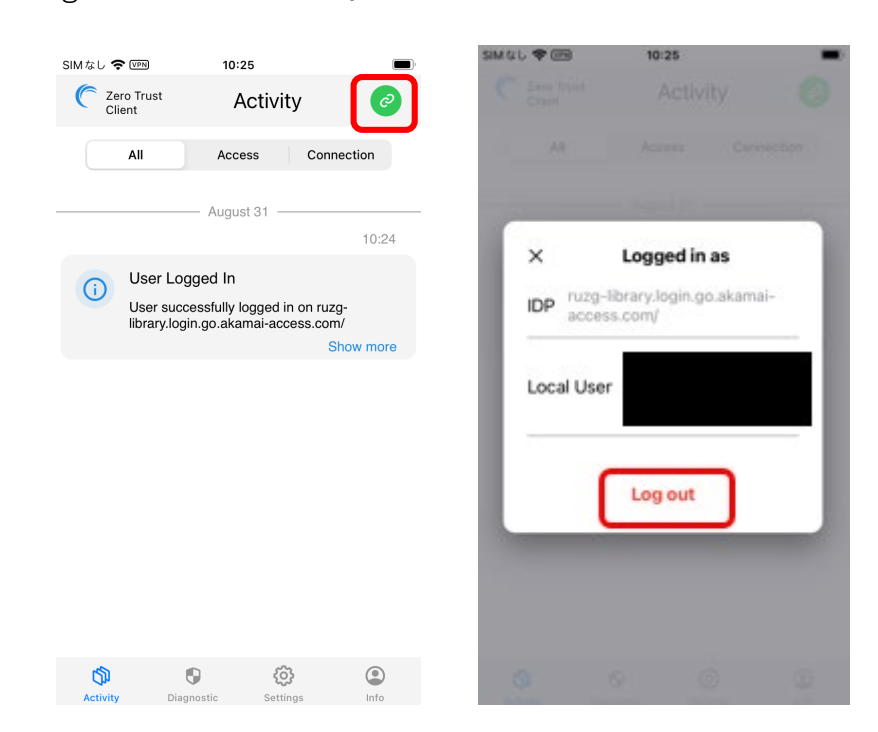

#### 【参考】 2回目以降の接続方法

「2. リモートアクセスに接続する」の手順で操作いただくとリモート接続されます。過去に接続したことがある場合、「Akamai Zero Trust Client」を起動後、②でサーバ入力した情報が保存されています。 < ②(ruzg-library.login.go.akamai-access.com)入力が省略できます >

本マニュアルに記載の画面表示、操作手順等は、**OS**のバージョン、 セキュリティソフトの利用有無など、ご利用環境によって異なる場合が あります。 また、本マニュアルは、変更する場合があります。